# R I N T - P C システムの測定データをC T R で解析

(SmartLabデータも共通)

2020年09月09日 HelperTex Office 1. 概要

RINT-PCシステムはWindowsで測定データはバイナリーで登録されるが、 ASCII変換を行う事と、CTRシステムで読み込む事が可能になります。

以下に、透過反射測定されたrandomデータと配向データの解析方法を説明します。 2.入力データ

r a n d o mデータ

TEST → PCDATA → random

| ^ | 名前        | 日付時刻             | 種類       | サイズ   | タグ |
|---|-----------|------------------|----------|-------|----|
|   | 📥 110.raw | 2017/07/13 18:29 | RAW ファイル | 28 KB |    |
|   | 📥 200.raw | 2017/07/13 18:29 | RAW ファイル | 28 KB |    |
|   | 📥 211.raw | 2017/07/13 18:29 | RAW ファイル | 28 KB |    |
|   | 📥 222.raw | 2017/07/13 18:29 | RAW ファイル | 28 KB |    |

テストサンプル

TEST → PCDATA → sample

| ^ | 名前        | 日付時刻             | 種類       | サイズ タグ |
|---|-----------|------------------|----------|--------|
|   | 📥 110.raw | 2017/07/13 18:29 | RAW ファイル | 28 KB  |
|   | 📥 200.raw | 2017/07/13 18:29 | RAW ファイル | 28 KB  |
|   | 📥 211.raw | 2017/07/13 18:29 | RAW ファイル | 28 KB  |
|   | 📥 222.raw | 2017/07/13 18:29 | RAW ファイル | 28 KB  |

作業手順

- 1. RawデータをASCII変換
- 2. Random データバックグランドを削除し、defocus ファイル作成(ODFPoleFigure2)
- 3. サンプルファイルのデータ処理

SmartLabは、2項から始める

#### 極点処理

| バックグランド除去  | 処理を行う。     |
|------------|------------|
| defocus補正、 | 反射、透過とも行う。 |

# 3. RawデータをASCII変換

R a wデータを一括マウスドラッグ&ドロップする。

| (M(F) ハルブ(H)       変換実行     終了       ファイル設定     * TEST ▶ PCDATA ▶ random       次力ファイル・名     フォル方:       C:¥CTR¥DATA¥TEST¥PCDATA¥randor       00. raw 211. raw 222. raw 110. raw       出力ファイル・名     フォルグ:       C:¥CTR¥DATA¥TEST¥PCDATA¥randor       00. raw 211. raw 222. raw       100. ASC 211. ASC 222. ASC 110. ASC       行文字     Macintosh形式 ( | 日付時刻<br>2017/07/13 18:29<br>2017/07/13 18:29<br>2017/07/13 18:29<br>2017/07/13 18:29 | 種類<br>RAW ファイル<br>RAW ファイル<br>RAW ファイル |
|----------------------------------------------------------------------------------------------------|--------------------------------------------------------------------------------------|----------------------------------------|
| 変換実行       終了         ファイル設定       ファイル設定         浅焼形式       RINT2000 形式         入力ファイル名       フォゆ*: C:¥CTR¥DATA¥TEST¥PCDATA¥randor         00.raw 211.raw 222.raw 110.raw       200.raw         出力ファイル名       フォゆ*: C:¥CTR¥DATA¥TEST¥PCDATA¥randor         00.ASC 211.ASC 222.ASC 110.ASC       222.raw         行文字       Macintosh形式 (            | 日付時刻<br>2017/07/13 18:29<br>2017/07/13 18:29<br>2017/07/13 18:29<br>2017/07/13 18:29 | 種類<br>RAW ファイル<br>RAW ファイル<br>RAW ファイル |
| 独形式 RINT2000 形式 ▼<br>入力ファイル名 フォルダ: C:¥CTR¥DATA¥TEST¥PCDATA¥randor<br>00.raw 211.raw 222.raw 110.raw<br>出力ファイル名 フォルダ: C:¥CTR¥DATA¥TEST¥PCDATA¥randor<br>00.ASC 211.ASC 222.ASC 110.ASC<br>行文字 Macintosh形式 ( <cr>) ▼</cr>                                                                                                    | 日付時刻<br>2017/07/13 18:29<br>2017/07/13 18:29<br>2017/07/13 18:29<br>2017/07/13 18:29 | 種類<br>RAW ファイル<br>RAW ファイル<br>RAW ファイル |
| <ul> <li>入力ファイル名 フォルダ: C:¥CTR¥DATA¥TEST¥PCDATA¥randor</li> <li>00.raw 211.raw 222.raw 110.raw</li> <li>出力ファイル名 フォルダ: C:¥CTR¥DATA¥TEST¥PCDATA¥randor</li> <li>200.raw</li> <li>200.raw</li> <li>211.raw</li> <li>211.raw</li> <li>222.raw</li> </ul>                                                                                                 | 2017/07/13 18:29<br>2017/07/13 18:29<br>2017/07/13 18:29<br>2017/07/13 18:29         | RAW ファイル<br>RAW ファイル<br>RAW ファイル       |
| 00.raw 211.raw 222.raw 110.raw<br>出力ファイル名 7州坊: C:¥CTR¥DATA¥TEST¥PCDATA¥randor<br>00.ASC 211.ASC 222.ASC 110.ASC<br>行文字 Macintosh形式 ( <cr>) マ</cr>                                                                                                    | 2017/07/13 18:29<br>2017/07/13 18:29<br>2017/07/13 18:29                             | RAW ファイル<br>RAW ファイル                   |
| 出力ファイル名 7州ŷ: C:¥CTR¥DATA¥TEST¥PCDATA¥randor<br>00.ASC 211.ASC 222.ASC 110.ASC<br>行文字 Macintosh形式 ( <cr>) ▼</cr>                                                                                                    | 2017/07/13 18:29<br>2017/07/13 18:29                                                 | RAW ファイル                               |
| 00.ASC 211.ASC 222.ASC 110.ASC<br>行文字 Macintosh形式 ( <cr> ) ▼</cr>                                                                                                    | 2017/07/13 18:29                                                                     |                                        |
| 行文字 Macintosh形式 ( <cr>) ▼</cr>                                                                                                    |                                                                                      | RAW ファイル                               |
|                                                                                                    |                                                                                      |                                        |
|                                                                                                    |                                                                                      |                                        |
|                                                                                                    |                                                                                      |                                        |
|                                                                                                    |                                                                                      |                                        |
|                                                                                                    |                                                                                      |                                        |
|                                                                                                    |                                                                                      |                                        |

# RINT2000形式に変換実行

 $\mathsf{TEST} \ \flat \ \mathsf{PCDATA} \ \flat \ \mathsf{random}$ 

| ^ | 名前             | 日付時刻             | 種類           | サイズ   | タグ |
|---|----------------|------------------|--------------|-------|----|
|   | 🛋 110.raw      | 2017/07/13 18:29 | RAW ファイル     | 28 KB |    |
|   | 🛃 200.raw      | 2017/07/13 18:29 | RAW ファイル     | 28 KB |    |
|   | 🛃 211.raw      | 2017/07/13 18:29 | RAW ファイル     | 28 KB |    |
|   | <b>222.raw</b> | 2017/07/13 18:29 | RAW ファイル     | 28 KB |    |
|   | 🖫 200.ASC      | 2018/07/14 9:24  | RINT200077+- | 21 KB |    |
|   | 🖫 211.ASC      | 2018/07/14 9:24  | RINT200077+- | 21 KB |    |
|   | 🖳 222.ASC      | 2018/07/14 9:24  | RINT200077+- | 20 KB |    |
|   | 🖳 110.ASC      | 2018/07/14 9:24  | RINT200077+- | 22 KB |    |

変換結果

# s a m p l e データもASCに変換

### TEST → PCDATA → sample

| 名前        | 日付時刻             | 種類           | サイズタ  |
|-----------|------------------|--------------|-------|
| 📥 110.raw | 2017/07/13 18:29 | RAW ファイル     | 28 KB |
| 📥 200.raw | 2017/07/13 18:29 | RAW ファイル     | 28 KB |
| 👗 211.raw | 2017/07/13 18:29 | RAW ファイル     | 28 KB |
| 📥 222.raw | 2017/07/13 18:29 | RAW ファイル     | 28 KB |
| 🖫 211.ASC | 2018/07/14 9:25  | RINT2000774- | 21 KB |
| 🖳 222.ASC | 2018/07/14 9:25  | RINT200077+- | 20 KB |
| 🖳 110.ASC | 2018/07/14 9:25  | RINT200077+- | 21 KB |
| 🖳 200.ASC | 2018/07/14 9:25  | RINT200077+- | 21 KB |

以降SUS試料を使って説明します。

4. Random データバックグランドを削除し、defocus ファイル作成(ODFPoleFigure1.5) 入力データを ASC(RINTPC)とする。

| <b>M</b>                 |              |
|--------------------------|--------------|
| File Linear(absolute)Con | tour ToolKit |
| Files select             |              |
| ASC(RINT-HP)             | 🖻            |
| ASC(RINT-PC)             |              |
| ASC(RINT-HP)             |              |
| ASC(RAPID)               |              |
|                          |              |

randomファイルを全て選択し、読み込む

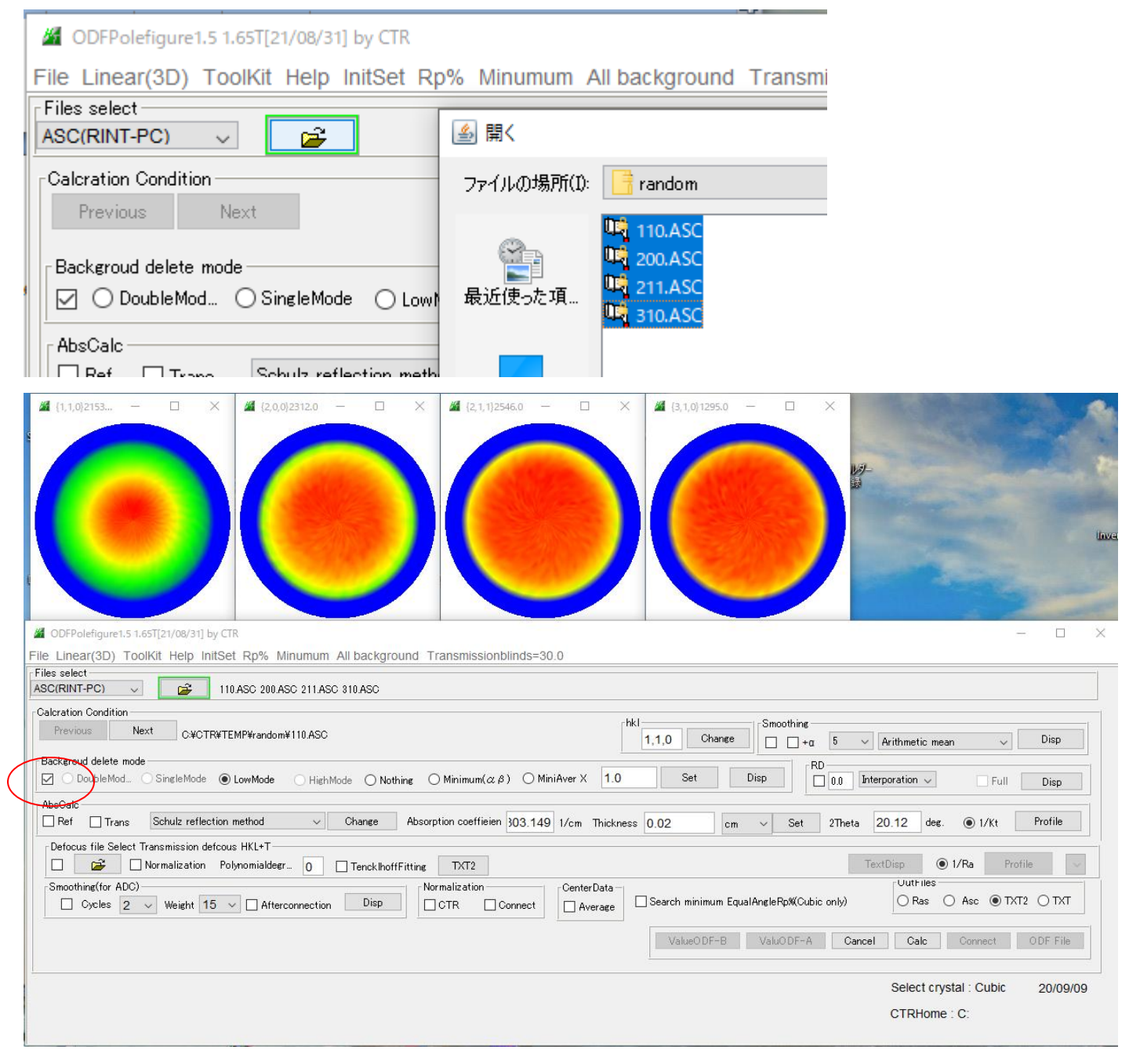

バックグランド削除を行う

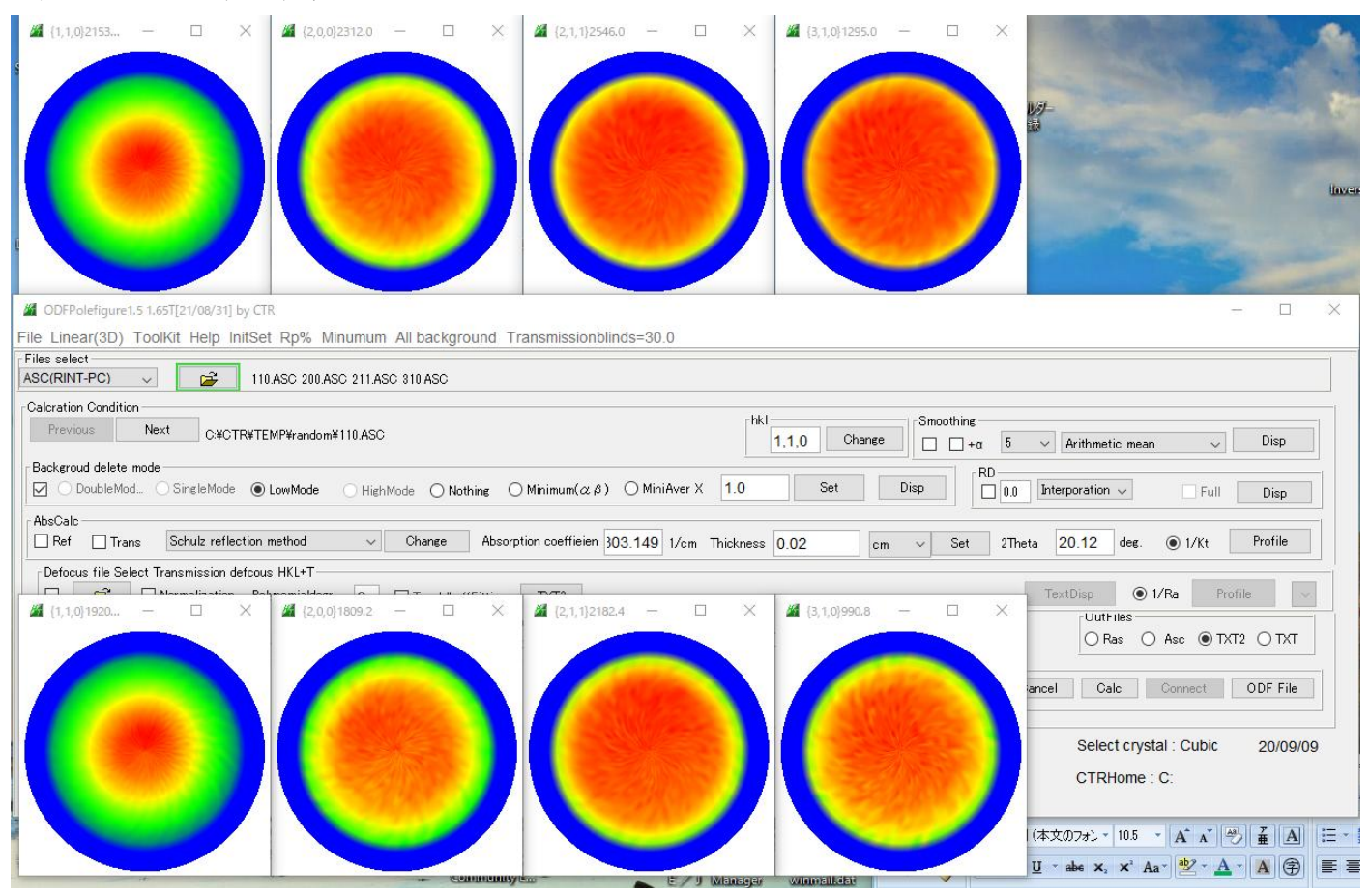

(C:) > CTR > TEMP > random

<u>ວ</u> , ເ

| ^ | □ 名前             | 更新日時 个           | 種類           |  |
|---|------------------|------------------|--------------|--|
|   | 🖳 110.ASC        | 2017/12/05 14:04 | RINT200077+- |  |
|   | 📭 200.ASC        | 2017/12/05 14:04 | RINT2000774- |  |
|   | 0 211.ASC        | 2017/12/05 14:04 | RINT200077*- |  |
|   | 🕰 310.ASC        | 2017/12/05 14:04 | RINT200077+- |  |
| ſ | 🐏 110_chB2_2.TXT | 2020/09/09 12:41 | テキスト文書       |  |
|   | 🐏 200_chB2_2.TXT | 2020/09/09 12:41 | テキスト文書       |  |
|   | 🐏 211_chB2_2.TXT | 2020/09/09 12:41 | テキスト文書       |  |
|   | 🐏 310_chB2_2.TXT | 2020/09/09 12:41 | テキスト文書       |  |
| L | SLITTTHETAFILE   | 2020/09/09 12:41 | ファイル         |  |
|   |                  |                  |              |  |

データの登録

| □ Ref □ Trans Schulz reflection method ∨ Change Absorption coefficien 303.                                                                                                    | 🍰 開く                                                                                                    |                                                                                                    |
|----------------------------------------------------------------------------------------------------|----------------------------------------------------------------------------------------------------|----------------------------------------------------------------------------------------------------|
| Defocus file Select Transmission defcous HKL+T                                                                                                    | ファイルの場所(エ):                                                                                                    | 📑 random                                                                                                   |
| Image: Simple state in the state in the | 武庫     武庫     武庫     北     武庫     北     武庫     江     武庫     北     武庫     北     武庫     北     武庫     北     武庫     北     武庫     北     武庫     武庫     江     武庫     江     武庫     江     武庫     江     武庫     江     武庫     江     武庫     江     武庫     江     江  江  江  江  江 | <ul> <li>110_chB2_2.TXT</li> <li>200_chB2_2.TXT</li> <li>211_chB2_2.TXT</li> <li>310_chB2_2.TXT</li> </ul> |
|                                                                                                    |                                                                                                    |                                                                                                    |

登録された画面

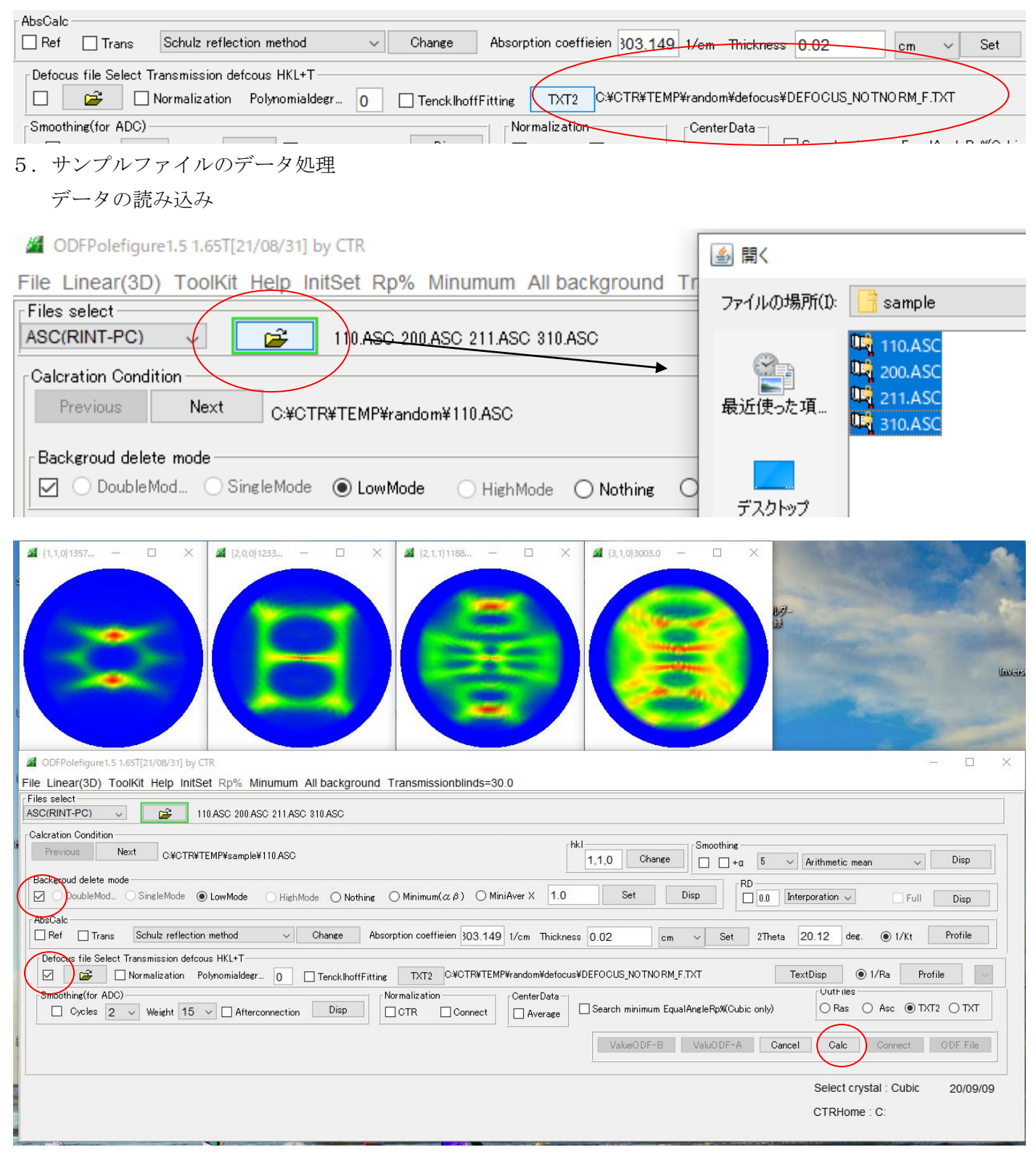

# Calcデータ処理

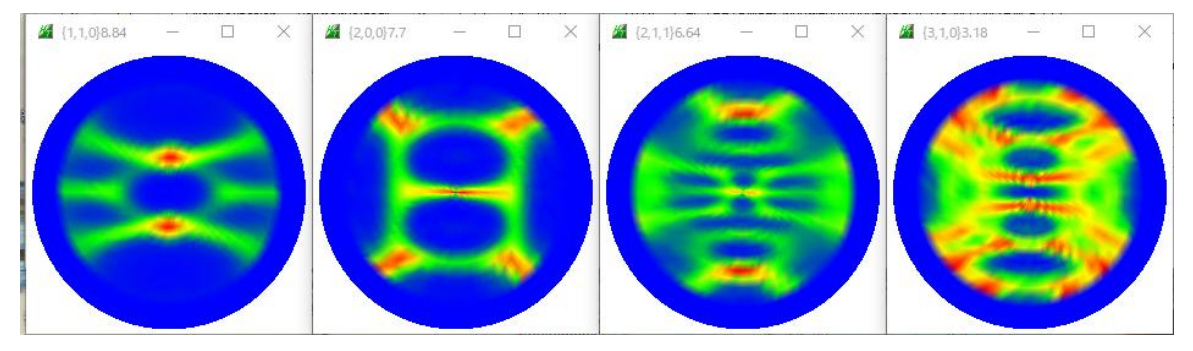

#### ) > CTR > TEMP > sample

| • | □ 名前              | 更新日時             | 種類           |  |
|---|-------------------|------------------|--------------|--|
|   | 📭 110.ASC         | 2017/12/05 14:04 | RINT2000774- |  |
|   | 🛄 200.ASC         | 2017/12/05 14:04 | RINT2000774- |  |
|   | 🖳 211.ASC         | 2017/12/05 14:04 | RINT2000774- |  |
|   | 🖳 310.ASC         | 2017/12/05 14:04 | RINT200077+- |  |
|   | 🐏 110_chB2D_2.TXT | 2020/09/09 12:46 | テキスト文書       |  |
|   | 🕘 200_chB2D_2.TXT | 2020/09/09 12:46 | テキスト文書       |  |
|   | 🐏 211_chB2D_2.TXT | 2020/09/09 12:46 | テキスト文書       |  |
|   | 📳 310_chB2D_2.TXT | 2020/09/09 12:46 | テキスト文書       |  |

# 入力極点図と再計算極点図から計算される R p %

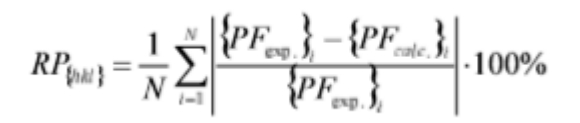

# このRp%を最小化する。

| A ODEData Revenue 1 5 1 557(7) (06/31) hu (TD                                                                               |                                      | _ |
|----------------------------------------------------------------------------------------------------|--------------------------------------|---|
| III DUPPOLEIQUELS ISSI (27/093) BY CIN                                                                                      | ~                                    |   |
| File Linear(3D) Toolkit Help InitSet Rp% Minumum Ali background Transmissiondilinds=30.0                                    |                                      |   |
| ASC(RINT-PC) V II0ASC 200ASC 211ASC 310ASC                                                                                  |                                      |   |
| Calcration Condition                                                                                                    |                                      |   |
| Previous Next C#CTR#TEMP#sample#110.ASC                                                                                     | Arithmetic mean 🗸 Disp               |   |
| Backgroud delete mode                                                                                                    | rporation 🗸 🗌 Full 🛛 Disp            |   |
| AbsCalc Ref Trans Schulz reflection method                                                                                  | 20.12 deg. (i) 1/Kt Profile          |   |
| Cefocus file Select Transmission defcous HKL+T                                                                              | · ]                                  |   |
| 🗹 😰 🗋 Normalization Polynomialdegr 0 🗋 TencklhoffFitting TXT2 C*CTR*TEMP¥random*defocus*DEFOCUS_NOTNORM_F.TXT Tex           | ctDisp 💿 1/Ra Profile 🗸              |   |
| Smoothing(for ADC) Cycles 2 v Weight 15 v Afterconnection Disp OTR Connect Average Search minimum EqualAngleRpM(Cubic only) | Outhiles<br>O Ras O Asc I TXT2 O TXT |   |
| ValueODF-B ValuODF-A Cancal                                                                                                 | Calc Corriect ODF File               |   |
|                                                                                                    | Select crystal : Cubic 20/09/09      |   |
|                                                                                                    | CTRHome : C:                         |   |
|                                                                                                    |                                      |   |

| Defocus file Select Transmission defcous HKL+T                                                                                                    |                  |
|----------------------------------------------------------------------------------------------------|------------------|
| Image: Second second second | Disp 💿 1/Ra      |
| Smoothing(for ADC)                                                                                                    | Uuthiles         |
| Cycles 2 v Weight 15 v Afterconnection Disp CTR Connect                                                                                                    | ◯ Ras ◯ As       |
| ValueODF-B ValuODF-A Cancel                                                                                                    | Calc Co          |
| Filemake oursessell                                                                                                    | Select crystal : |

最適化前の Rp%と最適化後の Rp%を確認する

5

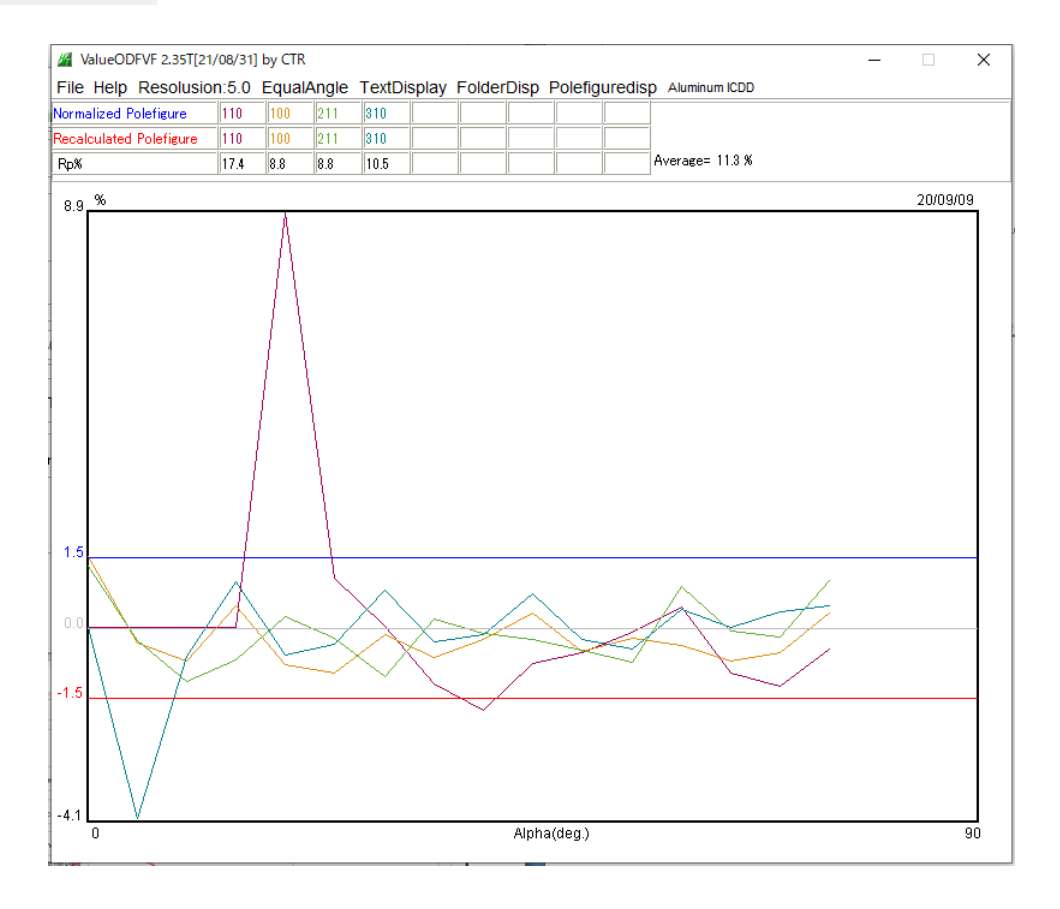

#### ValuODF-A

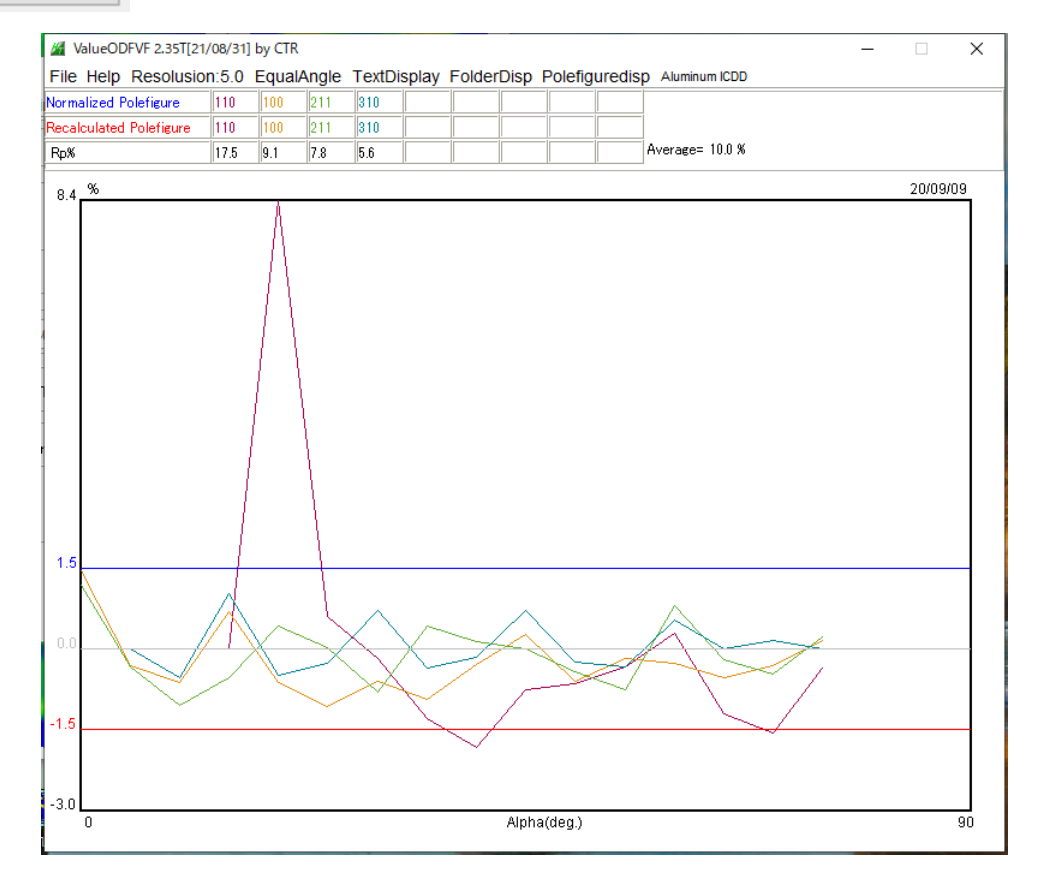

Rp%が±1.5%をオーバしているが、平均値11.3%から10.0%に改善されている

# StandardODF解析の入力データ作成

| File Option Symm   | etric Software Data        | Help            |                       |        |             |            |          |              |
|--------------------|----------------------------|-----------------|-----------------------|--------|-------------|------------|----------|--------------|
| Lattice constant - |                            |                 |                       |        |             | Initialize |          |              |
| Material           | A-Iron-Measure-Integ       | gralData.txt    |                       |        |             |            | St       | art          |
| Structure Code(    | Symmetries after Schoenf   | iles)           | 7 - 0 (cubic)         |        | ~           | ● get      | HKL<-F   | ilenam       |
| a 1.0 <=b          | 1.0 <=c 1.0                | alpha 90.0      | beta 9                | 0.0 ga | mm 90.0     | <b>~</b>   | AllFileS | ielect       |
| PF Data            |                            |                 |                       |        | L           |            |          |              |
| Selec              | tFile(TXT(b,intens),TXT2(a | a,b,intens.))   | h,k,l                 | 2Theta | Alpha scope | AlphaS A   | IphaE    | Select       |
| 😅 110_ch8          | 32DS_2.TXT                 |                 | 1,1,0                 | 20.12  | 0.0->75.0   | 0.0        | 75.0     | $\checkmark$ |
| 😂 200_ch8          | 32DS_2.TXT                 |                 | 2,0,0                 | 28.62  | 0.0->75.0   | 0.0        | 75.0     | $\checkmark$ |
| 🚅 211_ch           | 32DS_2.TXT                 |                 | 2,1,1                 | 35.26  | 0.0->75.0   | 0.0        | 75.0     | $\checkmark$ |
| 💕 310_chł          | 32DS_2.TXT                 |                 | 3,1,0                 | 46.04  | 0.0->75.0   | 0.0        | 75.0     | $\checkmark$ |
|                    |                            |                 | 2,1,1                 | 0.0    |             | 0.0        | 0.0      |              |
| <b>2</b>           |                            |                 | 3,1,1                 | 0.0    |             | 0.0        | 0.0      |              |
| <b>2</b>           |                            |                 | 4,0,0                 | 0.0    |             | 0.0        | 0.0      |              |
|                    |                            |                 | 3,3,1                 | 0.0    |             | 0.0        | 0.0      |              |
| <b>2</b>           |                            |                 | 4,2,2                 | 0.0    |             | 0.0        | 0.0      |              |
| <b>2</b>           |                            |                 | 5,1,1                 | 0.0    |             | 0.0        | 0.0      |              |
|                    |                            |                 | 5,2,1                 | 0.0    |             | 0.0        | 0.0      |              |
|                    |                            |                 | 5,3,1                 | 0.0    |             | 0.0        | 0.0      |              |
| Comment 11         | ) chB2DS 2.TXT 200 chB2    | DS_2.TXT 211 ch | 5,3,1<br>B2DS_2.TXT_3 | 0.0    | .TXT        | 0.0        | 0.0      |              |
|                    | , _Centerl                 | Data —          |                       | _      | Labotex(E   | PF),popLA( | RAW) fi  | lenam        |
| Symmetric type     | Full 🔘 Ave                 | erage           | Epf file              | save   | labote      | x          |          |              |

| M PFtoODF3 8.47T[21/08/31] by CTR |                                                                |               |            |       |              |  |
|-----------------------------------|----------------------------------------------------------------|---------------|------------|-------|--------------|--|
| File                              | Option                                                         | Symmetric     | Software   | Data  | Help         |  |
|                                   | Ou                                                             | itside text(V | ector) CC\ | N     | rralData tvt |  |
|                                   | Outside CSV(Vector) CCW<br>Inside text CCW<br>*Labotex(EPF) CW |               |            |       |              |  |
|                                   |                                                                |               |            | iles) |              |  |
|                                   |                                                                |               | alpha [    |       |              |  |
|                                   | Sta                                                            | adard ODF     | CCW        |       | >            |  |
|                                   |                                                                |               |            |       | L :          |  |

S t a n d a r d O D F を選択

#### 常にStandardODFに設定

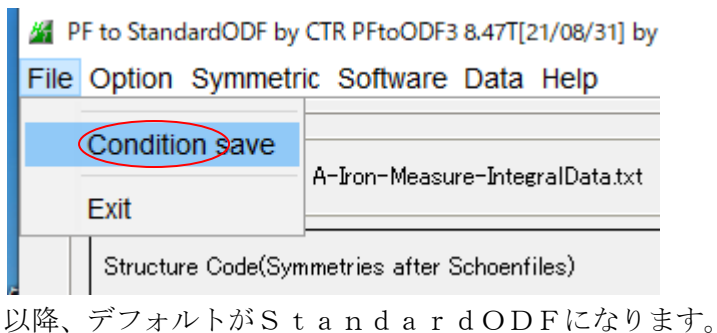

StandardODF入力データ作成

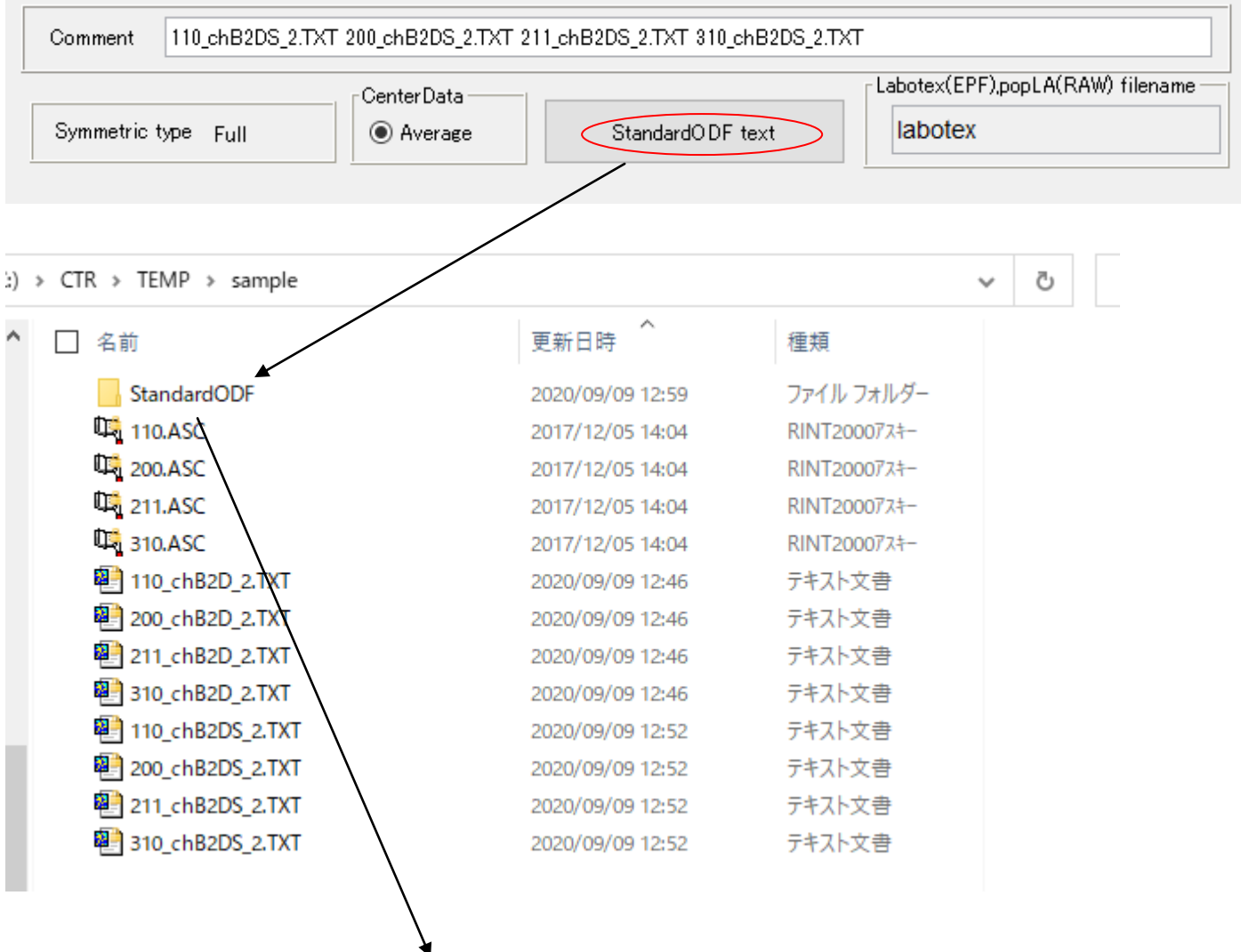

CTR > TEMP > sample > StandardODF

| │ 名前 ^                   | 更新日時             | 種類     |
|--------------------------|------------------|--------|
| 🐏 110_chB2DS_2StdODF.TXT | 2020/09/09 12:59 | テキスト文書 |
| 🐏 200_chB2DS_2StdODF.TXT | 2020/09/09 12:59 | テキスト文書 |
| 🐏 211_chB2DS_2StdODF.TXT | 2020/09/09 12:59 | テキスト文書 |
| 🐏 310_chB2DS_2StdODF.TXT | 2020/09/09 12:59 | テキスト文書 |

## S t a n d a r d O D F で解析

| Ŀ       | 🗱 ODF Calculation |                                        |       | :                                                            | × |
|---------|-------------------|----------------------------------------|-------|--------------------------------------------------------------|---|
|         | □ 極点図データ          |                                        |       | Constant ODE                                                 |   |
| 2       | 面指数 重み            | ファイル名(フルバス)                            |       | Stanaara ODF                                                 |   |
| 1       | ▼ (100) 1         | C:¥CTR¥TEMP¥sample¥StandardODF¥2       | 参照    | for Windows XP/Me/2000/98/SE/98/<br>NT4.0/95 Ver.2.4 解析法について | 1 |
| n       | ✓ (110) 1         | C:¥CTR¥TEMP¥sample¥StandardODF¥1       | 参照    |                                                              | - |
|         | <b>(111)</b>      |                                        | 参照    |                                                              | 1 |
|         | (210) 1           |                                        | 参照    | 展開次数 22                                                      |   |
|         | ✓ (211) 1         | C:¥CTR¥TEMP¥sample¥StandardODF¥2       | 参照    | ゼロ密度領域のしきい値 0.3                                              |   |
|         | (221) 1           |                                        | 参照    | +-w C Phi1版面                                                 |   |
|         | (310) 1           | C:¥CTR¥TEMP¥sample¥StandardODF¥3       | 参照    | 表示断面<br>● Phi2断面                                             |   |
|         | (311) 1           |                                        | 参照    |                                                              |   |
|         | (321) 1           |                                        | 参照    | - 再計算極点図                                                     |   |
|         | (331) 1           |                                        | 参照    | 1 100 💌 2 110 💌                                              |   |
|         | (411) 1           |                                        | 参照    |                                                              |   |
| E       | <b>(511)</b>      |                                        | 参照    |                                                              |   |
|         | ∞ max= 75         | $\Delta \alpha = 5$ $\Delta \beta = 5$ |       |                                                              | _ |
|         | β角のタイプ ●          | β =0°, 5°, 10°, ·····, 350°, 355°      |       | 1/4種点図 C係数 偶数項 奇数項                                           |   |
| NAME OF | С                 | β = 2.5°, 7.5°, 12.5°, ·····, 357.5°   |       | 0% 100                                                       | % |
|         | - 集合組織変換          |                                        |       |                                                              |   |
|         | ○しない ○ F          | RD極点図 → ND-ODF C TD極点図 → N             | D-ODF | 実行(G) 終了(E)                                                  |   |
|         |                   |                                        |       | 1                                                            |   |

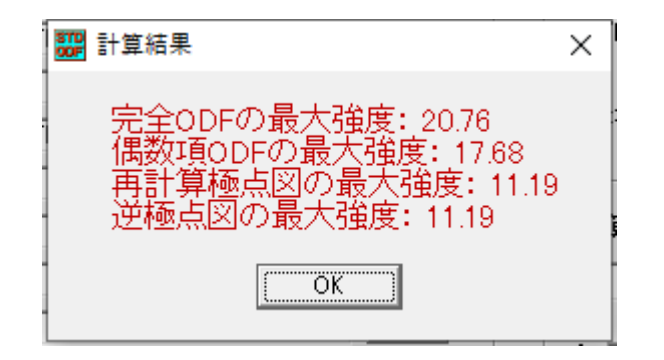

#### StandardODF解析結果の退避

#### M ODFPolefigure1.5 1.65T[21/08/31] by CTR

Cycles

File Linear(3D) ToolKit Help InitSet Rp% Minumum All background Trans Files select PFtoODF3 ASC(RINT-PC) -Calcration Conditio SoftWare Previous ImageTools Backgroud delete PopLATools 🗹 🔿 DoubleMo 🔵 High Mode 💿 Nothing 🛛 Min ODFAfterTools AbsCalc -🗌 Ref 🔄 Tra PoleOrientationTools Change Absorption ( Defocus file Se DataBaseTools 🗹 🖻 TencklhoffFitting D 0 FiberTools Smoothing(for A

DefecueTecle

StandardODFTools

| StandardODFTools 1.04ST[21/08/31] by CTR -      × |                         |                                  |  |  |  |  |
|---------------------------------------------------|-------------------------|----------------------------------|--|--|--|--|
| File Help                                         |                         |                                  |  |  |  |  |
| Calc files<br>ODF15 etc.                          | StandardODFExportInport | Export Inport                    |  |  |  |  |
| rbinary to txt<br>ODF15                           | ODF15toTXT              | ODF15 TXT format                 |  |  |  |  |
| TXT2<br>TXT2Format files                          | MakeODF13               | ODF13,OutMax.TXT                 |  |  |  |  |
| StandardODFFormat                                 | EvncoeftoODF            | ODF,Pollefigure,Inverse          |  |  |  |  |
| Export files<br>StandardODFExortfiles             | StandardODFDsiplay      | RecalcPoleFigure,ODF,Inverse     |  |  |  |  |
|                                                   |                         |                                  |  |  |  |  |
|                                                   |                         | near(3D) TOOIKIT HEID INITSET RD |  |  |  |  |

nection Disp

Normaliz

CTR

| 🔏 StandardODFDisplay 1.04ST[21/08/31] by CTR – 🗆 🗙 |               |                   |  |  |  |  |  |
|----------------------------------------------------|---------------|-------------------|--|--|--|--|--|
| File Help                                          |               |                   |  |  |  |  |  |
| StandardODFExportInport                            |               |                   |  |  |  |  |  |
| Select StandardODF Outmax                          |               |                   |  |  |  |  |  |
| ValueODFVF                                         | GPPoleDisplay | GPInverseDisplay  |  |  |  |  |  |
| ODFDisplay2                                        | GPODFDisplay  | hkluvwlistDisplay |  |  |  |  |  |
| hkllistDisplay                                     |               |                   |  |  |  |  |  |

データ退避

| StandardODFExportInport 1.03ST[21/08/31] by CTR | - 🗆 × 🚃                   |  |
|-------------------------------------------------|---------------------------|--|
| File Help                                       |                           |  |
| _ work                                          |                           |  |
| Export( ODF>Target)     O Inport(               | ( ) ) 開く                  |  |
| StandardODF Dir                                 | 、<br>ファイルの場所(I): 📑 sample |  |
| C:\ODF                                          | StandardODF               |  |
| Target                                          | 最近使った項                    |  |
| CIR¥TEMP¥sample¥StandardODF                     |                           |  |
|                                                 |                           |  |
|                                                 | デフカトップ                    |  |

|                   | <u>#</u> _                              | StandardODFExportInport 1.03ST[21/08/31] by CTR – 🗆 🗙 |  |  |  |  |
|-------------------|-----------------------------------------|-------------------------------------------------------|--|--|--|--|
|                   | File                                    | e Help                                                |  |  |  |  |
|                   | [                                       | work                                                  |  |  |  |  |
|                   |                                         | Export( ODF>Target) O Inport( Target>ODF)             |  |  |  |  |
| gl                | [                                       | StandardODF Dir                                       |  |  |  |  |
|                   |                                         | C:\ODF                                                |  |  |  |  |
| ılı<br>ils<br>ali | Target<br>C¥CTR¥TEMP¥sample¥StandardODF |                                                       |  |  |  |  |
| /e                |                                         | execute StandardODF PFDATA delete Copy Outmax Disp    |  |  |  |  |
|                   |                                         | Comment                                               |  |  |  |  |
| l                 | _                                       |                                                       |  |  |  |  |

| execute<br>✓ StandardODF PFDATA delete | Сору | Outmax Disp |
|----------------------------------------|------|-------------|
| Comment<br>Copy 13 files               |      |             |

> CTR > TEMP > sample > StandardODF

| □ 名前                      | 更新日時             | 種類     |
|---------------------------|------------------|--------|
| 📳 110_chB2DS_2StdODF.TXT  | 2020/09/09 12:59 | テキスト文書 |
| 📳 200_chB2DS_2StdODF.TXT  | 2020/09/09 12:59 | テキスト文書 |
| 211_chB2DS_2StdODF.TXT    | 2020/09/09 12:59 | テキスト文書 |
| 310_chB2DS_2StdODF.TXT    | 2020/09/09 12:59 | テキスト文書 |
| 🖳 Data10.txt              | 2020/09/09 13:07 | テキスト文書 |
| 🖳 Dtcubin1.txt            | 2020/09/09 13:07 | テキスト文書 |
| EVNCOEF                   | 2020/09/09 13:07 | ファイル   |
| CDDCOEF                   | 2020/09/09 13:07 | ファイル   |
| CDF13                     | 2020/09/09 13:07 | ファイル   |
| ODF14                     | 2020/09/09 13:07 | ファイル   |
| ODF15                     | 2020/09/09 13:07 | ファイル   |
| DDF15.TXT                 | 2020/09/09 13:07 | テキスト文書 |
| CDF16                     | 2020/09/09 13:07 | ファイル   |
| 📳 Outmax.txt 📃 🥄          | 2020/09/09 13:07 | テキスト文書 |
|                           | 2020/09/09 13:07 | テキスト文書 |
|                           | 2020/09/09 13:07 | テキスト文書 |
| 📳 ΟυΤΡυΤ3.ΤΧΤ             | 2020/09/09 13:07 | テキスト文書 |
| に a n a d a r d ODF入力ファイル |                  |        |
|                           | $\backslash$     |        |

StandardODF解析結果のExportファイル

| StandardODFDisplay 1.04ST[21/08/31] by ( | _            |            | $\times$ | - |  |
|------------------------------------------|--------------|------------|----------|---|--|
| File Help                                | 開く           |            |          |   |  |
| StandardODFExportInport                  | ファイルの場所(I):  | 📑 Standard | ODF      |   |  |
| Select StandardODF Outmax                | @=           | 🖳 Outmax.t | xt       |   |  |
|                                          | ■<br>最近使った項… |            |          |   |  |
| ValueODFVF GPPole                        | デスクトップ       |            |          |   |  |

5

プ

## 再計算極点図が表示されます。

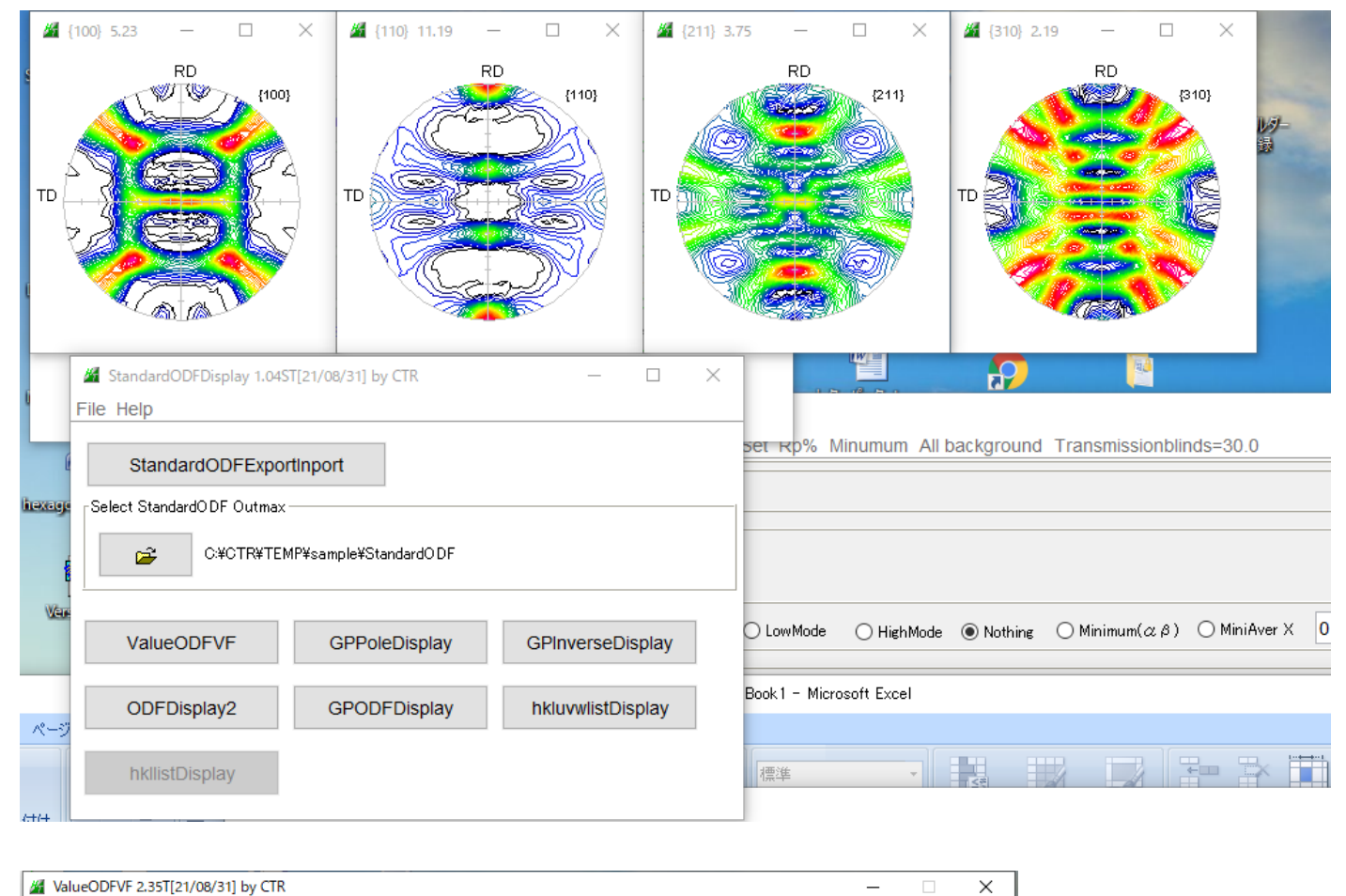

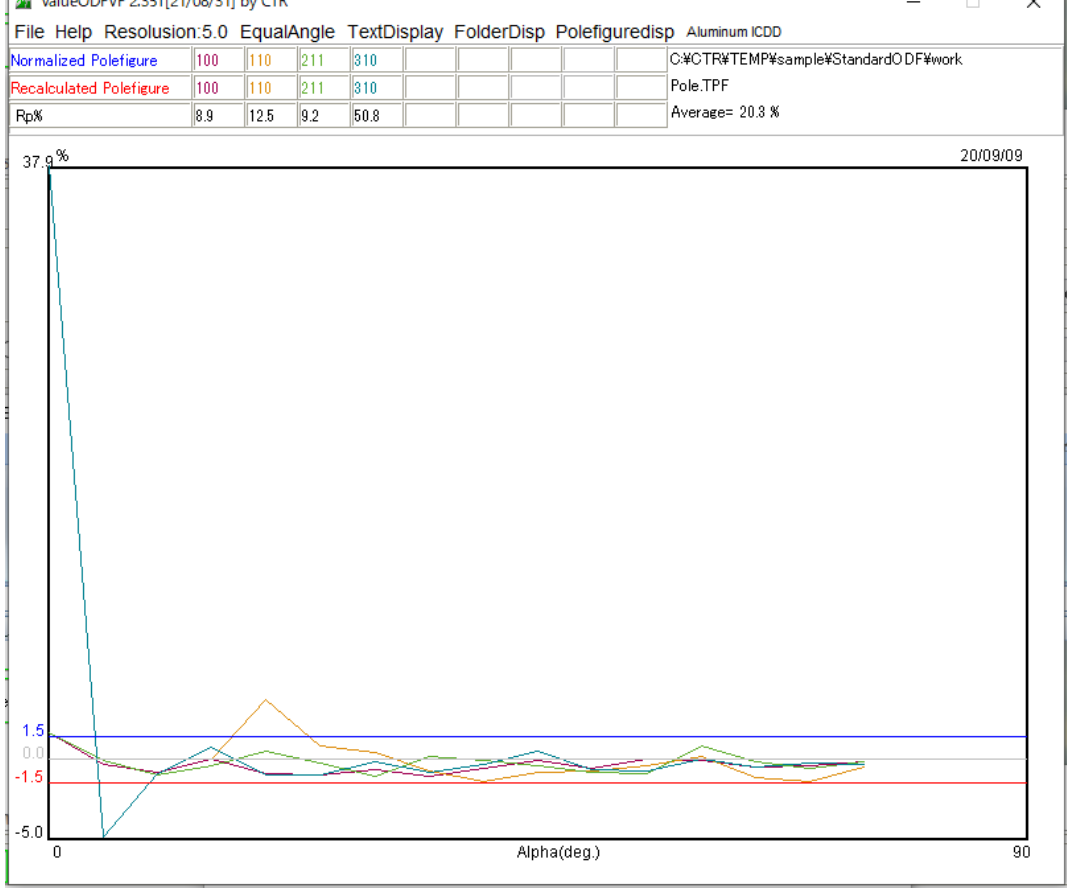

 $\{310\}$ 極点図中心の値で入力データが大きく、再計算極点図は小さい、この部分はrandom 5dなので、入力データのrandom が以上に高いと考えられます。

## ODF解析結果

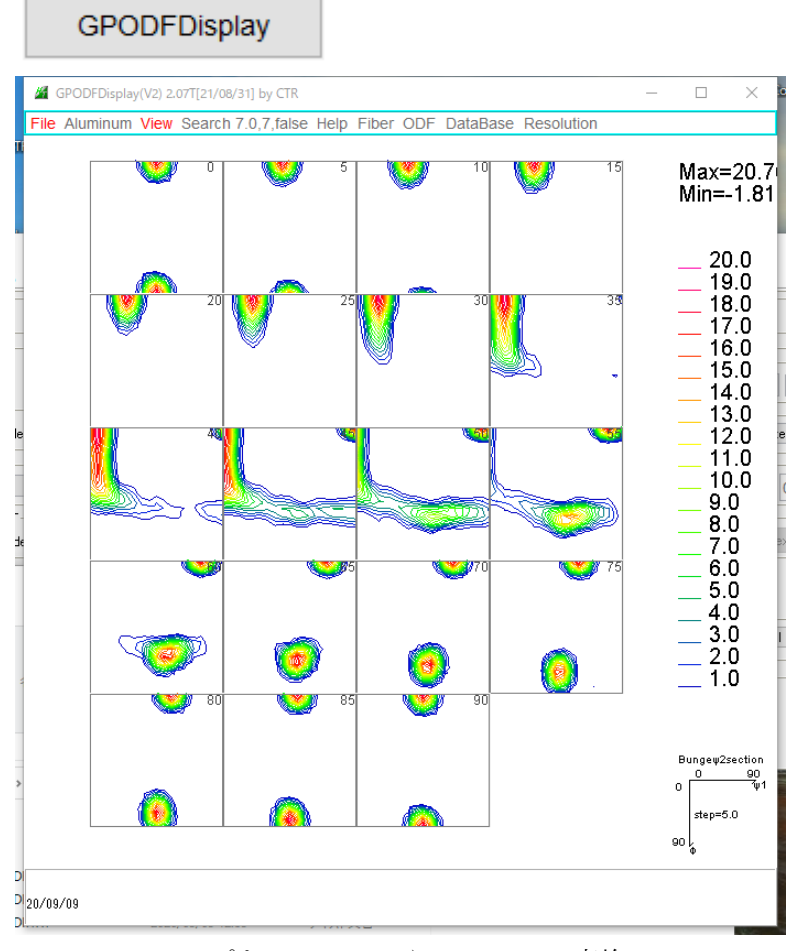

ステップを5 dgeから1 degに変換

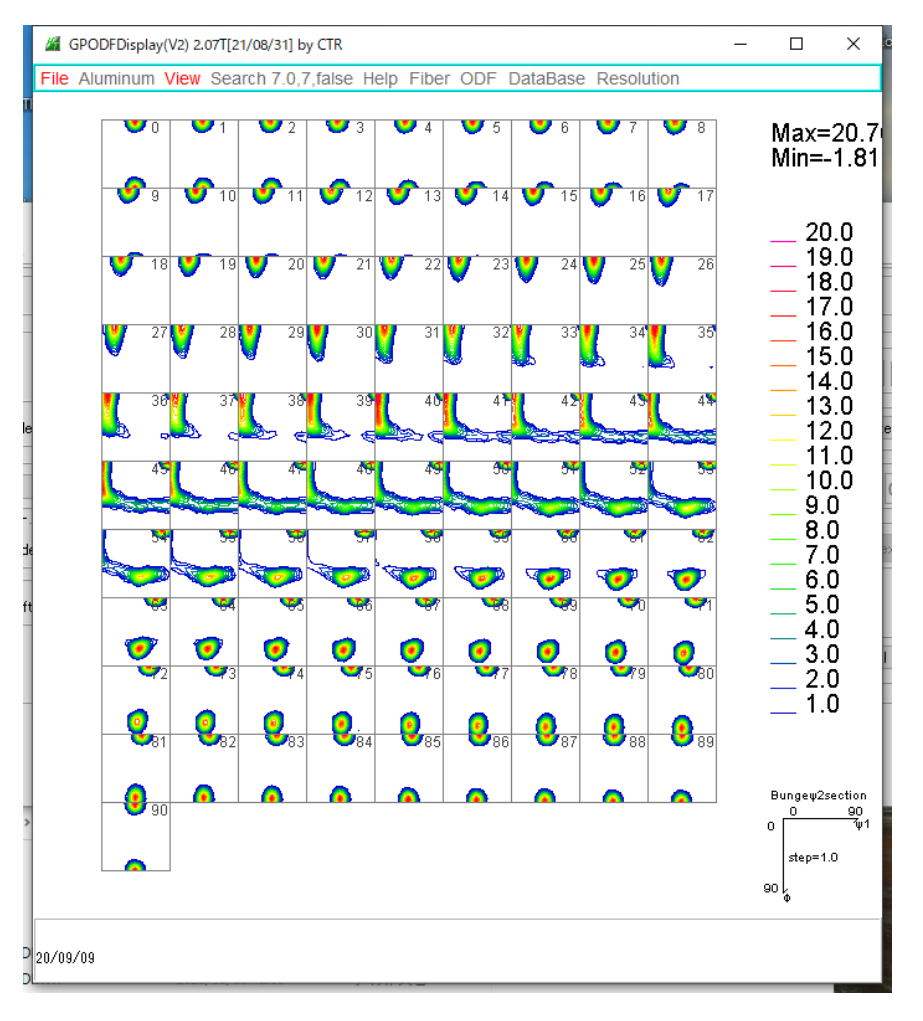

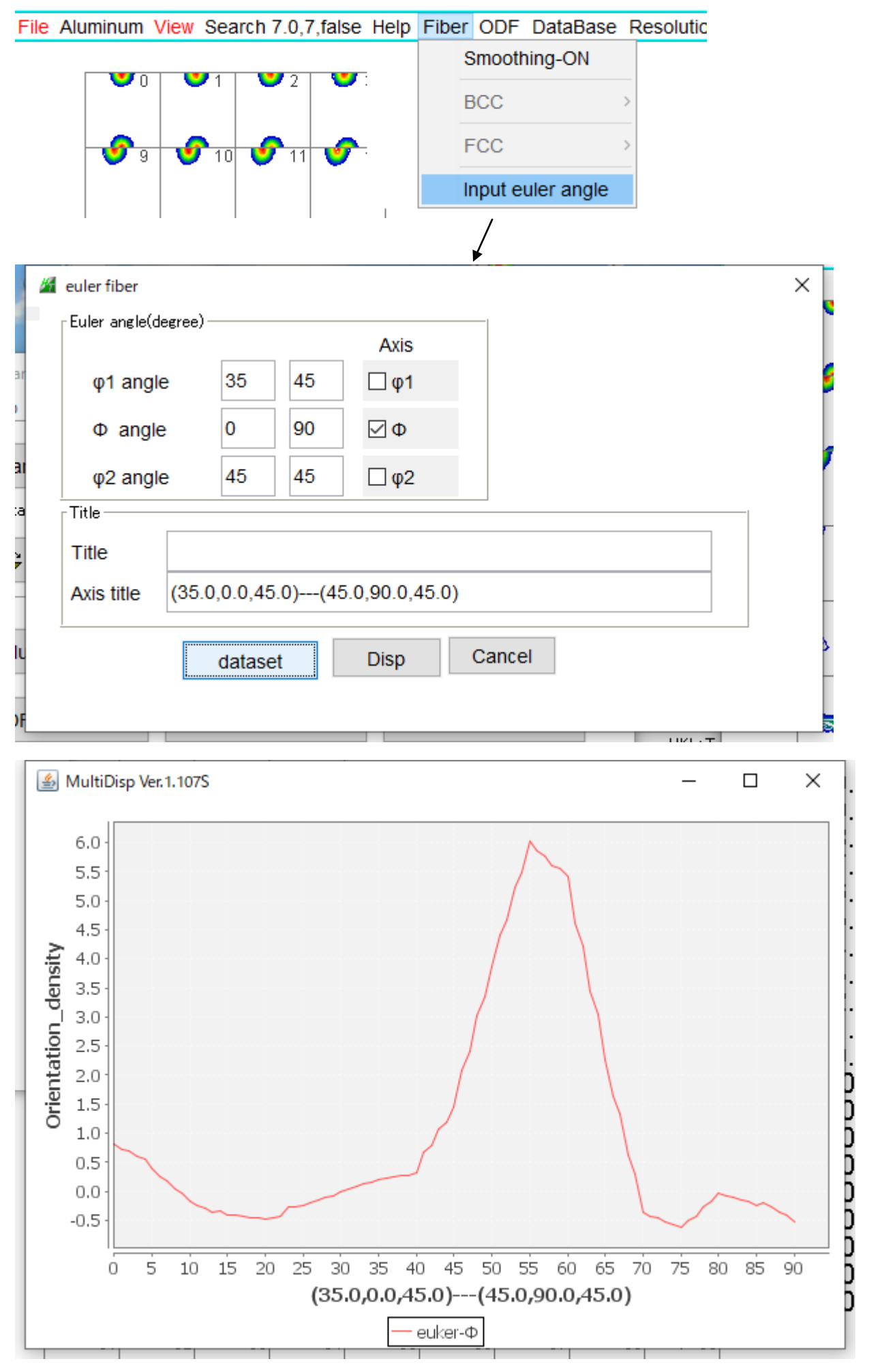

GPInverseDisplay GPInverseDisplay 1.35T[21/08/31] by CTR  $\times$ File Help Symmetry - Material Aluminum.TXT a 4.0494 b 4.0494 c 4.0494 α 90.0 β 90.0 γ 90.0 ODF LaboTex popLA StnadredODF TexTools TXT(b,f,l) MTEX Method -Direction max index Plane max index- Miller Nortation(3 Axis Nortation) 15 Plane 15 ⊫Inverse data select∹ C:\CTR\TEMP\sample\StandardODF\ODF16 ND List Inverse Display-Inverse max val... 2D-3D 3D Max value Window size Smooting  $2D \sim$ 1 Veight 9 0.0 0.3 < 1.0 800 Cycles InverseData Peak data-Other font size Disp Font size 12 🗸 Filename 12 🗸 Base 12 🗸 Full Inverse disp Inverse data -Display Level 0 Peak serach MaxFix 10 ContourDisplay Center[001] Inverse Disp

X ... A

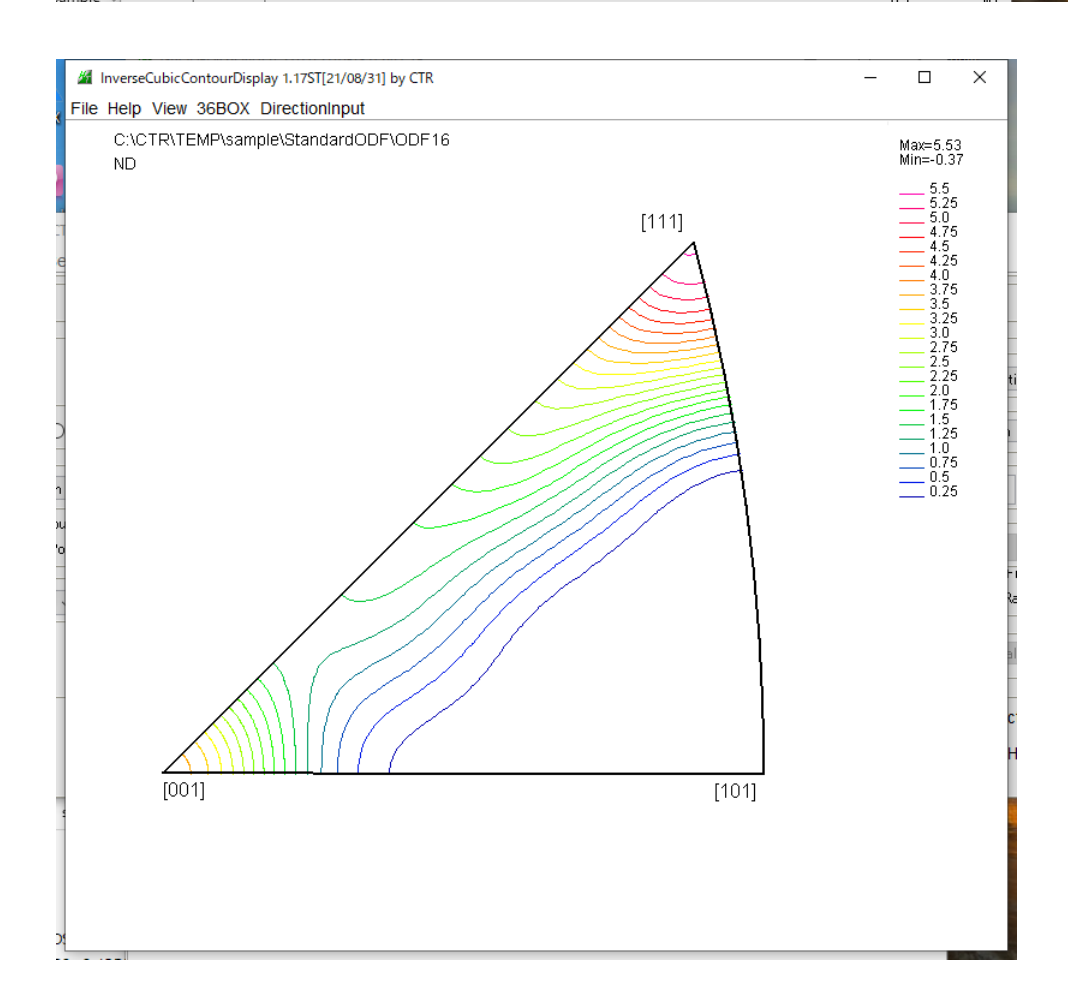

## 36Box評価

InverseCubicContourDisplay 1.17ST[21/08/31] by CTR

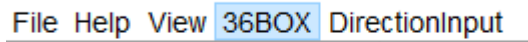

Calc Disp →

InverseCubicContourDisplay 1.17ST[21/08/31] by CTR

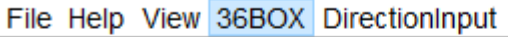

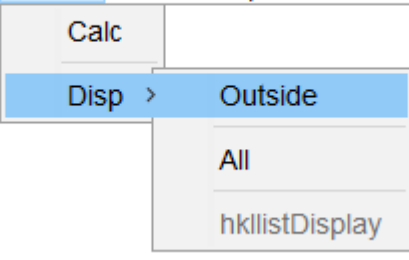

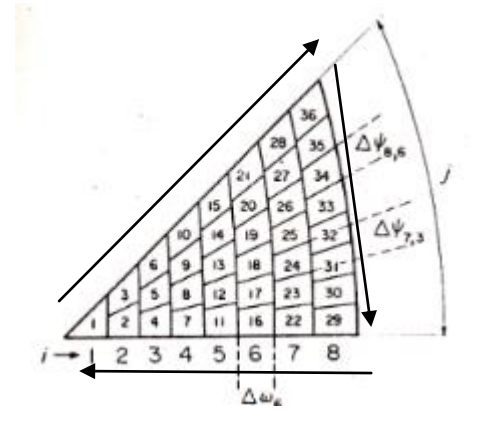

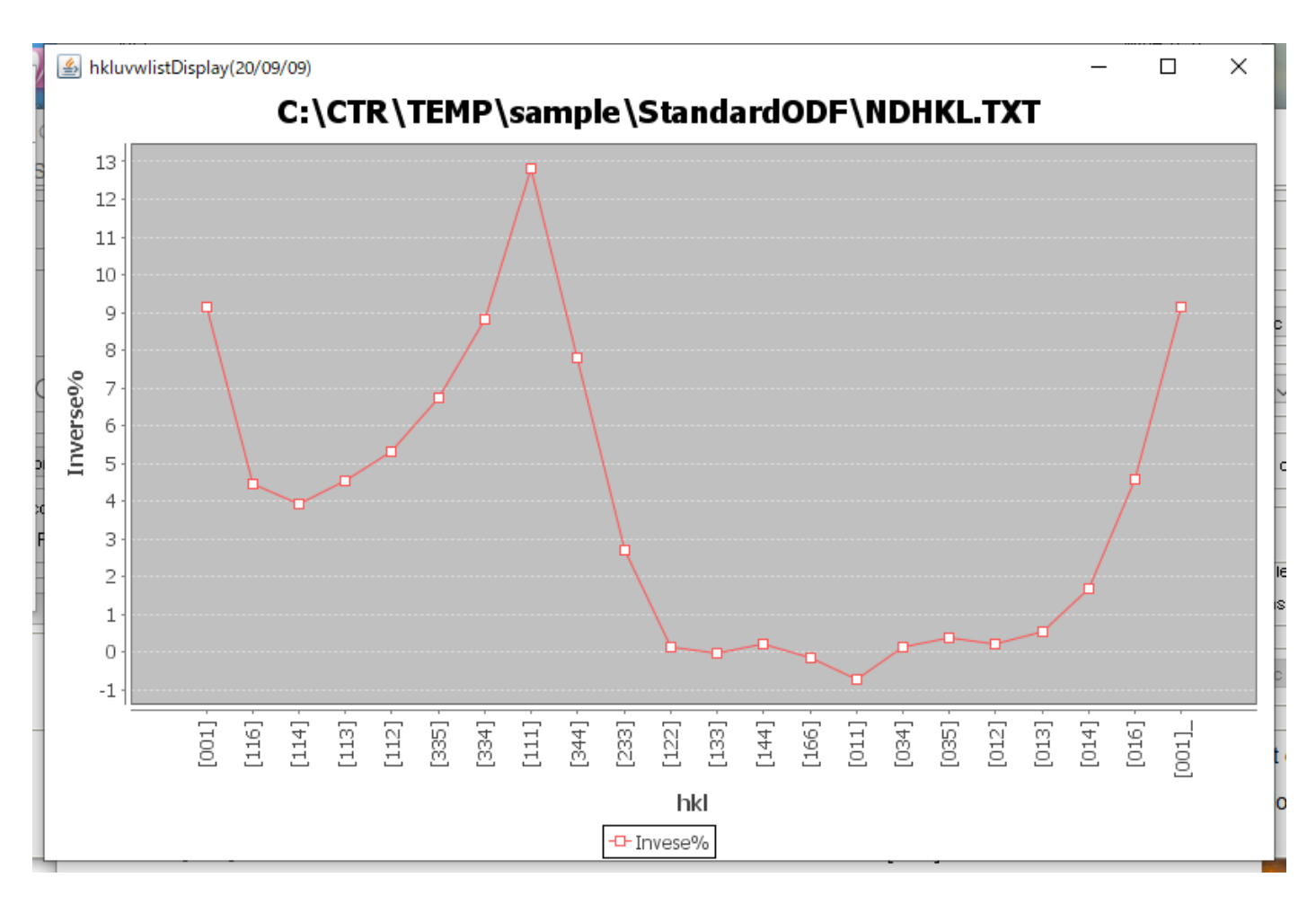